## Инструкция для подачи заявки на обучающий модуль по программе «Женское предпринимательство» Республики Татарстан

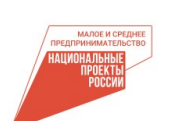

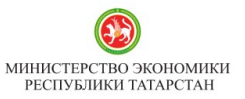

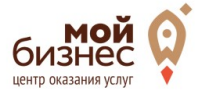

ФОНД ПОДДЕРЖКИ ПРЕДПРИНИМАТЕЛЬСТВА РЕСПУБЛИКИ ТАТАРСТАН

# Шаг 1. Введите в поисковой строке браузера название платформы МСП.РФ. (<u>https://мсп.рф</u>)

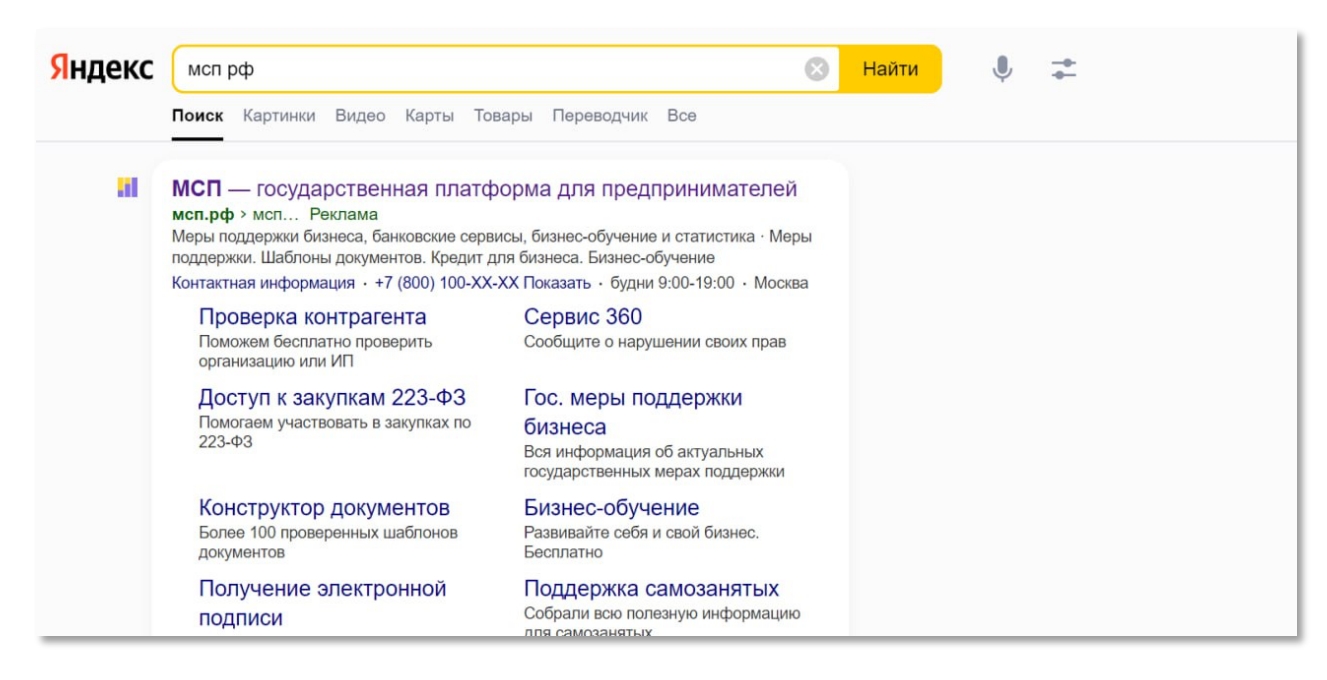

#### Шаг 2. Зайдите на платформу и нажмите на кнопку «Войти».

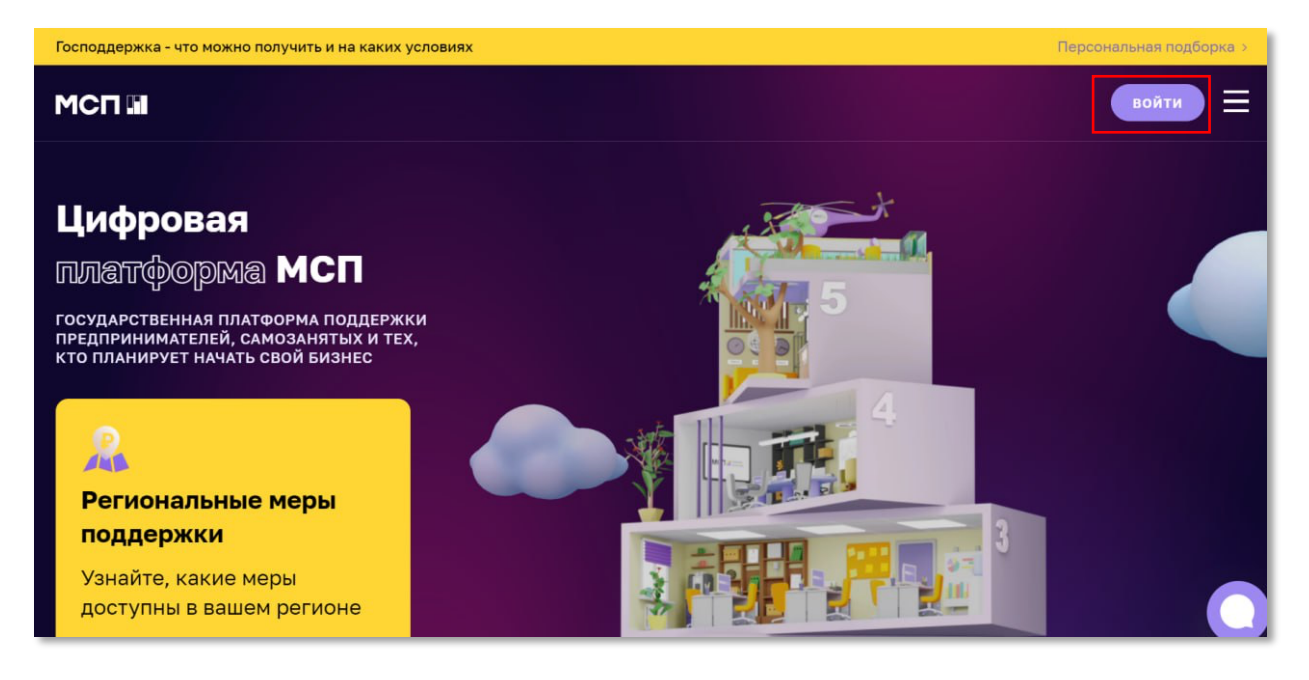

Шаг 3. Пройдите авторизацию через госуслуги (<u>если у вашей компании нет</u> аккаунта на гос услугах, смотрите в конце инструкции).

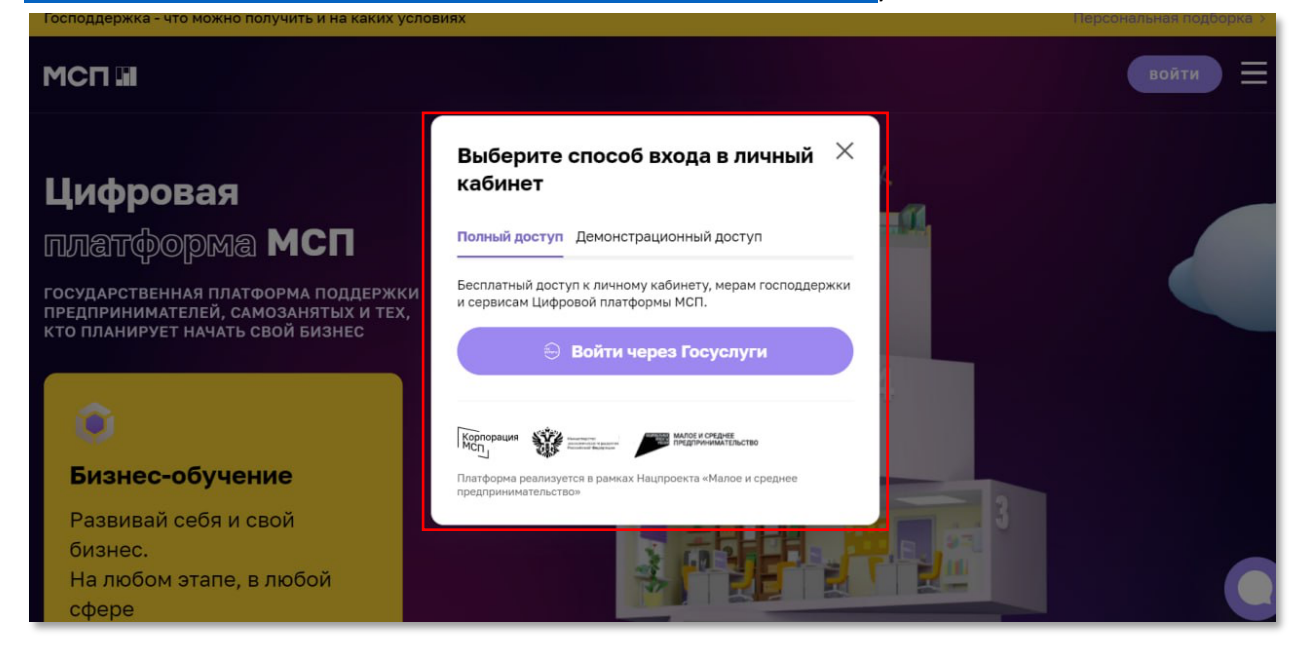

Шаг 4. Войдите в свой Личный Кабинет и выберите вкладку «Сервисы» на верхней панели.

| у ваштород оыл определе                                                                                                    | н автоматически: Москв                             | а все верно                                                     | выорать друго |                                                                                                    |                           |                                                                                        |                                                      |
|----------------------------------------------------------------------------------------------------|----------------------------------------------------|-----------------------------------------------------------------|---------------|----------------------------------------------------------------------------------------------------|---------------------------|----------------------------------------------------------------------------------------|------------------------------------------------------|
| МСП 🖬 Мой би                                                                                                    | изнес СССССССССССССССССССССССССССССССССССС         | Сервись                                                         | ы Бизнес-о    | бучение Статистика                                                                                                    |                           |                                                                                        | a 🐥 🚺                                                |
|                                                                                                    |                                                    |                                                                 |               | <b>ир</b><br>Конструктор<br>документов                                                                                              | Календарь<br>предпринимат | Р<br>Государственные<br>аля меры поддержки                                             | еще                                                  |
|                                                                                                    |                                                    |                                                                 |               |                                                                                                    |                           |                                                                                        |                                                      |
|                                                                                                    |                                                    |                                                                 |               |                                                                                                    |                           |                                                                                        |                                                      |
| Персональнь                                                                                                    | е предложен                                        | ия                                                              |               | С Обн                                                                                                    | овить список Сп           | исок обновлен 19.09.2                                                                  | 2023 13:26:53 🕐                                      |
| Персональнь                                                                                                    | е предложен                                        | ния                                                             |               | Собн                                                                                                    | овить список Сп           | исок обновлен 19.09.2                                                                  | 2023 13:26:53 @<br>Q                                 |
| Персональны<br>Найти<br>Для кого                                                                                                  | ие предложен                                       | ия                                                              |               | Совн                                                                                                    | овить список Сп           | исок обновлен 19.09.2                                                                  | 2023 13:26:53 Ø                                      |
| Персональны<br>Найти<br>Для кого<br>Сонансава                                                                                     | ие предложен                                       | INS                                                             | 2             | С обн                                                                                                    | овить список Сп           | исок обновлен 19.09.3                                                                  | 2023 13:26:53 ()<br>Q                                |
| Персональны<br>Нати<br>Іля кого<br>Филинсовая<br>Положение кредита<br>Положение кредита<br>Положение кредита<br>Положение кредита | не предложен<br>отправит<br>в банов -<br>арховлика | ния<br>ановае<br>тыйлынг<br>анов в ламг оборурвы<br>алу условия | 2             | С обни<br>сонанская<br>Макерона радита вода 3% дой<br>иноващиенных контаний<br>Пататная градита вод 3% дой<br>иноващиенных контаний | овить список Сп           | исок обновлен 18.09.3<br>Обезосетение<br>Запись на обучающие п<br>проводниме центром Т | 2023 13:26:53 ()<br>Q<br>мероприятия,<br>Мой бизнес" |

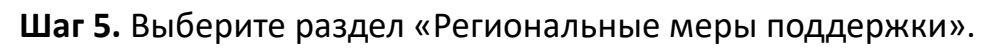

|       | ород был определен автонатически: Мои                                                                                                    |     | евиерно Вибрить другой<br>Сервисы Бизнос-обучение Стат                                                                                                    | нистика  | Q 🎝 🔿                                                                                                    |  |
|-------|----------------------------------------------------------------------------------------------------|-----|----------------------------------------------------------------------------------------------------|----------|----------------------------------------------------------------------------------------------------|--|
| Сер   | висы для                                                                                                    |     |                                                                                                    |          |                                                                                                    |  |
|       | Конструктор докунентов<br>Поможем ван заполнить побие<br>документи. 100+ проверенных<br>шаблоное и возможность создавать<br>свои                 | #   | Календарь<br>предпринимателя<br>Заранее напомним об обязательных<br>платияхи в ажных событиях для<br>вошиго позначения члобы вы миното на                      | <b>R</b> | Государственные меры<br>поддержки<br>Фодеральные и региональные меры<br>поддержки для предпринимателей со<br>акто спомы                                                         |  |
|       | CBOM                                                                                                    |     | вашего бизнеса, чтобы вы ничего не<br>пропустили                                                                                                    |          |                                                                                                    |  |
|       |                                                                                                    |     |                                                                                                    |          |                                                                                                    |  |
| Bce d | сервисы                                                                                                    |     |                                                                                                    |          |                                                                                                    |  |
| Bce c | рервисы<br>Региональные меры<br>поддержи<br>Подаграна саеби релики мер<br>Отнадания саеби релики. Уже дотупно<br>об- нер для подни заявия окнайн | *** | Расчат рейтныга бизнеса<br>Продоте контексий анако<br>датехности ацей консини у узыйт,<br>сто, и сто-филосор урактурация,<br>порчени нер надарихи от гердантия | ۲        | Доступ к закупкам крупных<br>госкомпаний<br>Озаники участвать в муляа по 225-<br>Ф2 от понска закупск, постояни и<br>подани закок- за заколение договоров и<br>зацити интересов |  |

Шаг 6. Выберите панель «Получить поддержку».

| Господдержка - что можно попучить и на каких условиях                                                                                                    | персональная подоорка э |
|----------------------------------------------------------------------------------------------------|-------------------------|
| Ваш город был определен автоматически: Москва Всі воно Вибрать другой                                                                                                    |                         |
| МСП 🖬 Мой бизнес выставляет Серенски Бизнес-обучение Статистика                                                                                                    | q 🕫 👩                   |
| главия • селикы                                                                                                    |                         |
| Региональные                                                                                                    |                         |
| меры поддержки                                                                                                    |                         |
| Узнайте, какие неры поддержки доступны безнесу в вашен регионе и подайте оклайн заявку на их<br>получение: от лиготного зайна до конпенсации затрат на создание сайта.                                                 |                         |
|                                                                                                    |                         |
| Совность Бесплатие Получить пяддержку                                                                                                    |                         |
|                                                                                                    |                         |
| Как подать заявку                                                                                                    |                         |
| <ol> <li>Выберите ваш регион и меру поддержки</li> </ol>                                                                                                    | Сточность Весплатно     |
| Палачаць, полтилицые мал поллалием завинит от палилиа и влажени (палиола полралания                                                                                                    | Получить поддержку      |
| завечной кинплиний. Платорона постоянно полноватся новычи нерении (принает фонскраний<br>завечной кинплиний). Платорона постоянно полноватся новычи нерени, чтобы каждый<br>смог найты необходичую для себя поддержку. |                         |
| започной калини»). Плаформа постоянно пополняется новыми мерами, чтобы каждый<br>смог найты необлормую для себя поддержку.<br>Заполните анкету онлайн                                                                  |                         |

Шаг 7. Из представленных мер поддержки выберете «Запись на обучающие мероприятия, проводимые центром «Мой бизнес».

| тосподдержка - что можно получите                                                                                                    | и на каких условиях                       | Персоналания подхорна и        |
|----------------------------------------------------------------------------------------------------|-------------------------------------------|--------------------------------|
| 🕲 Ваш город был определен автома                                                                                                    | атически: Москва Всё верно Выбрать другой |                                |
| МСП 🖬 Мой бизнес                                                                                                    | Сервисы Бизнес-обучение Статистика        | a Ք 🚺                          |
| главная « Сервисы « Региональные                                                                                                    | меры поддержки                            |                                |
| Выбор региона                                                                                                    | альной меры поддержки                     |                                |
| × Запись на обучающие мероп                                                                                                    | риятия, проводимые центром "Мой бизнес"   | Q                              |
| Регион «<br>Для кого доступно «<br>Категория получателя меры<br>по наличального<br>статуса<br>Виды мер поддержки •<br>Виды мер поддержки<br>Только бесплатичы<br>Связанктронной<br>подлиси<br>Доступны сейчас | Совалитиия                                |                                |
| Серансы Бизисс-обучение Статисти<br>8 800 100-1-100<br>Телефон поддержи                                                                                                    | иха База знаний Новости Партнерам Техниче | ская поддержка Предпожить идео |

### Шаг 8. Заполните заявку.

| Господдержка - что можно получит                                                 | гь и на каких условиях                                                                                                    | Персональная подборка >                         |
|----------------------------------------------------------------------------------|----------------------------------------------------------------------------------------------------|-------------------------------------------------|
| Ваш город был определен автом                                                    | натически: Москва Всё верно Выбрать другой                                                                                                    | ×                                               |
| МСП 🖬 Мой бизнес                                                                 | Сервисы Бизнес-обучение Статистика                                                                                                    | q 🥵 🚺                                           |
| ГЛАВНАЯ « СЕРВИСЫ » РЕГИОНАЛЬНЬ                                                  | ие меры поддержки                                                                                                    |                                                 |
| <ul> <li>Выбор региональной меры поддержки</li> <li>Заполнение анкеты</li> </ul> | Запись на обучающие меропри<br>проводимые центром "Мой би<br>иля<br>Запись на обучающие мероприятия, проводимые центром "М<br>найти ответы на свои вопросы по ведению бизнеса<br>Период<br>с 09.02.2023 по 31.12.2023 | ИЯТИЯ,<br>ІЗНЕС"<br>Иой бизнес", где Вы сможете |
|                                                                                  | Заполните анкету, чтооы оста<br>Мы автоматически добавили ваши данные в заявку. Источники данны и на странице сведений о бизнесе                                                                                      | и вы можете посмотреть в профиле                |
|                                                                                  | Информация о заявителе                                                                                                    |                                                 |
|                                                                                  | инн • ⊙ Ф                                                                                                    |                                                 |
|                                                                                  | Наименование полное * А                                                                                                    |                                                 |
|                                                                                  |                                                                                                    |                                                 |

Шаг 9. В пункте «курс обучения» выберите «17.10.2023 - 27.11.2023 – «Женское предпринимательство»- г. Казань» или «20.10.2023 - 29.11.2023 – «Женское предпринимательство» - г. Набережные Челны»

| Параметры заявки                                                                                                    |
|----------------------------------------------------------------------------------------------------|
| Курс абучения *                                                                                                    |
| 27.09.2023 - Семинар "Как правильно работать в такси после внесения изменений в 580-ФЗ" - г. Казань,<br>ул. Петербургская, д. 28. Очно<br>20.09.2023- Вебинар " Создай бизнес с IT-компанией:путь доступный каждому". Онлайн                                                                                                    |
| 23-24.09.2023 - Интеллектуальные соревнования в области информационных технологий для студентов и<br>молодых специалистов Республики Татарстан (Хакатон) – г. Казань, ул. Петербургская, д. 28, 3 этаж.<br>Очиса<br>17.10.2023 - 27.11.2023 - "Женское предпринимательство" - г. Казань<br>20.10.2023 - 29.11.2023 - "Женское предпринимательство" - г. Казань |
| Соглашение, заключенное с произшинаннын паркон теспуоляки татерстан   Перетащите файлы сюда или выберите их на компьютере  Максинальный разнея файла 10 Мб. Типь файлая –  .tst. pdf.dec.decz.xla.xlax.bmp.gf.jpg.png.tif.tiff                                                                                                    |
| Оферта                                                                                                    |
| <ul> <li>Документы_по_заявке_на_услугу_и_согласие_на_обработку_персональных. 252 Мб ± Скачать<br/>pdf</li> <li>Я принимаю условия документов по заявке</li> </ul>                                                                                                    |
| Отправить                                                                                                    |

**Шаг 10.** При корректном заполнение вы получите уведомление о том, что Ваша заявка принята. После подачи заявки на сайте МСП.рф вам поступит сообщение с ссылкой на 2 этап регистрации для получения доступа к информационному чат боту и образовательной платформе, где будет проходить обучение.

| Платформа работает в тестовом режиме                                                                                                    | Пожалуйста, поделитесь с нами опытом работы на платформе — Оценить $\Rightarrow$ |
|----------------------------------------------------------------------------------------------------|----------------------------------------------------------------------------------|
| МСП 🖬 Сервисы Бизнес-обучение                                                                                                    | Статистика ··· Q 🗳 🚺                                                             |
| Ваша заявка на получение<br>региональных мер поддержки                                                                                            | отправлена                                                                       |
| Что дальше?                                                                                                    |                                                                                  |
| Изменение статуса заявки будет отображаться в разделе «Ме<br>необходимости с вами свяжутся представители регионально<br>инфраструктуры поддержки. | ои заявки». При<br>й организации                                                 |
| Мои заявки                                                                                                    |                                                                                  |
|                                                                                                    | 0                                                                                |

Инструкция как зарегистрировать вашу компанию на гос услугах

#### Как зарегистрировать организацию на портале Госуслуг

Создать учётную запись юридического лица может руководитель или представитель юрлица с правом действовать от организации без доверенности. У руководителя или представителя должна быть <u>подтвержденная</u> учётная запись физического лица на портале Госуслуг. Также для регистрации вам понадобится электронная подпись, которую можно получить в одном из удостоверяющих центров.

Электронная подпись должна быть получена в одном из аккредитованных Минкомсвязью России удостоверяющих центров. Их перечень можно посмотреть по адресу: <u>https://e-trust.gosuslugi.ru/CA</u>

Для подтверждения личности с помощью электронной подписи или регистрации юридического лица следует установить плагин, инструкция доступна по ссылке <u>https://www.gosuslugi.ru/help/faq/rabota\_s\_ep/3663</u>

При возникновении технических проблем в процессе регистрации необходимо обратиться в Службу поддержки Госуслуг <u>https://www.gosuslugi.ru/feedback</u>

Перейти на портал ECИA <u>https://esia.gosuslugi.ru</u>, и авторизоваться - ввести логин и пароль.

| - → C |                              | 07 | B | ☆ | ABP | * | ٢ | : |
|-------|------------------------------|----|---|---|-----|---|---|---|
|       | госуслуги                    |    |   |   |     |   |   |   |
|       | Телефон / Email / СНИЛС      |    |   |   |     |   |   |   |
|       | Пароль                       |    |   |   |     |   |   |   |
|       | Восстановить                 |    |   |   |     |   |   |   |
|       | Войти                        |    |   |   |     |   |   |   |
|       | Войти с электронной подписью |    |   |   |     |   |   |   |
|       | Не удаётся войти?            |    |   |   |     |   |   |   |
|       |                              |    |   |   |     |   |   |   |

После авторизации в личном кабинете руководителя во вкладке «Организации» нажать на кнопку «Добавить».

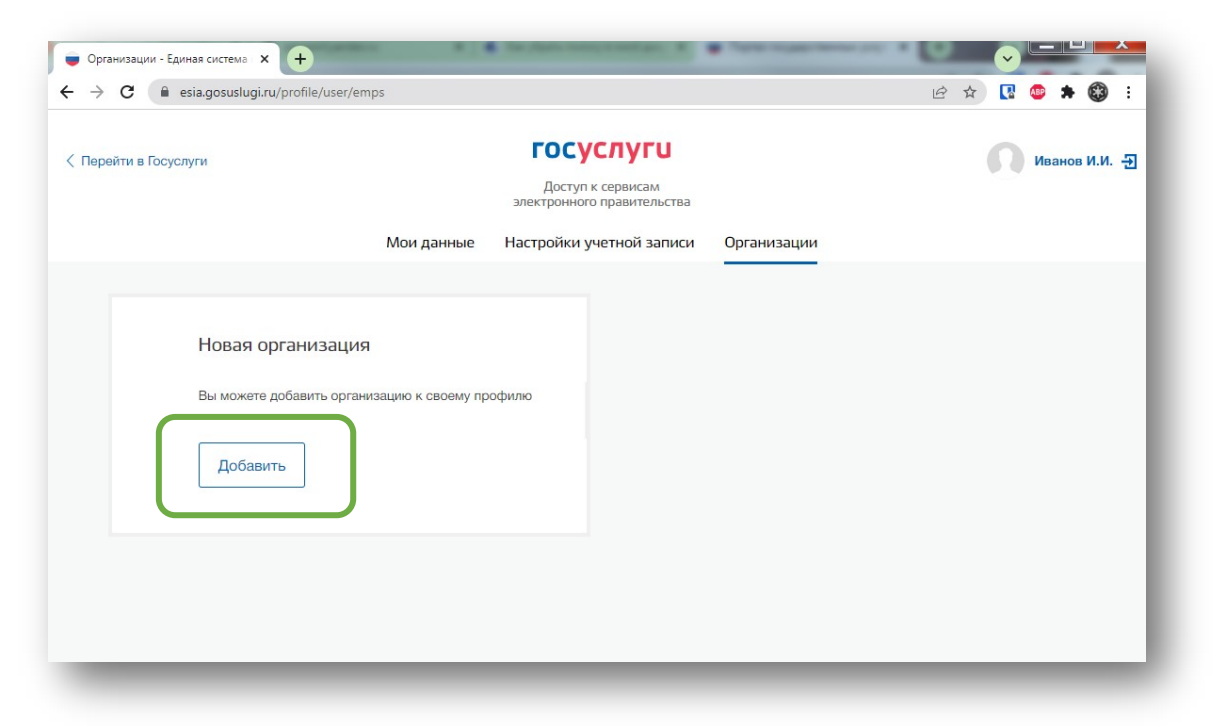

Далее выбрать «Юридическое лицо»

| Госуслуги |                                    | ГОСУСЛУГИ<br>Доступ к сервисам<br>электронного правительства |                                           | 0 |
|-----------|------------------------------------|--------------------------------------------------------------|-------------------------------------------|---|
|           | Мои данные                         | Настройки учетной записи                                     | Организации                               |   |
| Иң        | Д<br>Дивидуальный<br>диприниматель | обавление организации                                        | Орган гос. власти или гос.<br>организация | × |

Для продолжения необходимо подключить средство электронной подписи.

Для некоторых носителей электронной подписи требуется установить специальную программу – криптопровайдер (например, КриптоПро CSP). Установить специальный плагин веб-браузера, наличие плагина будет проверено автоматически при нажатии на кнопку «Продолжить». Для продолжения регистрации юридического лица следует нажать на кнопку «Продолжить».

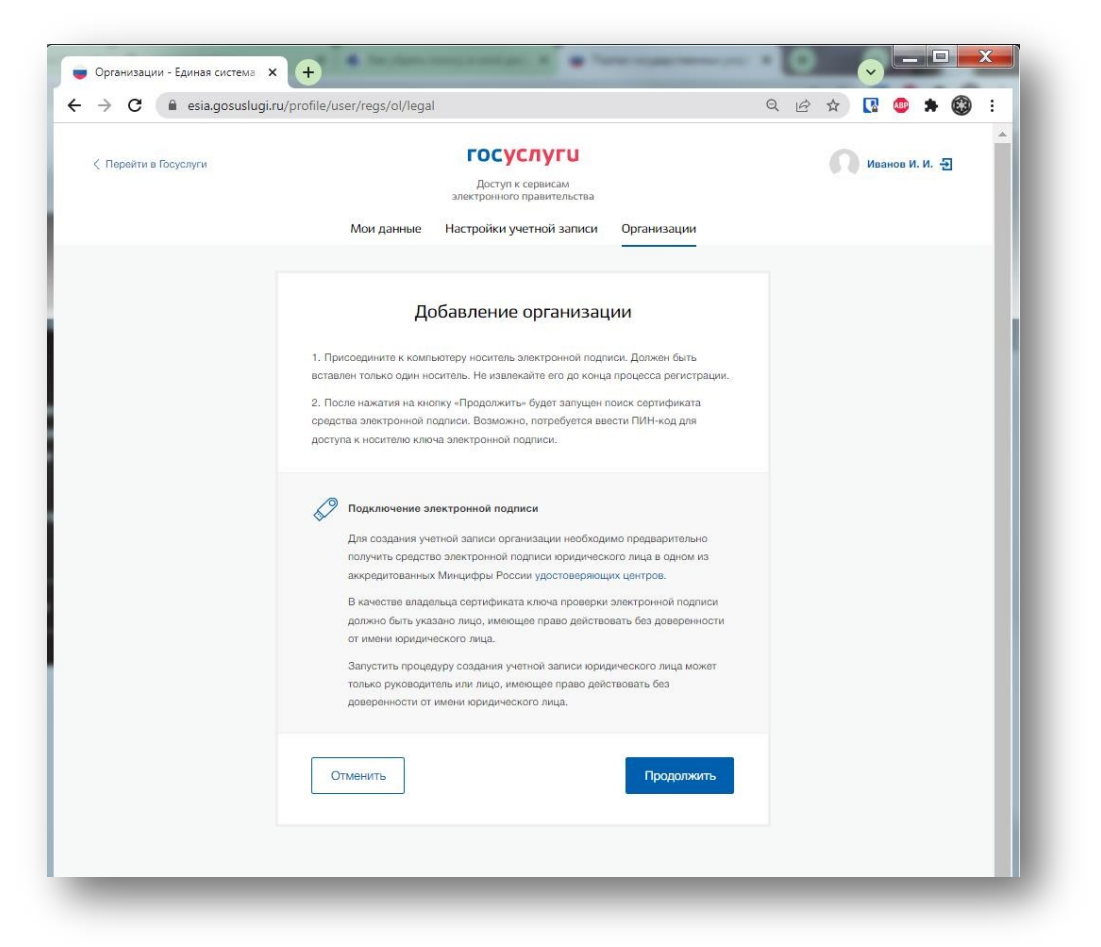

Если у пользователя имеется несколько сертификатов, то отобразится окно «Выбор сертификата».

| подписи                                                                                                    | эки электронной |
|----------------------------------------------------------------------------------------------------|-----------------|
| АО «РТ Лабс»<br>Издатель: Тестовый УЦ РТК (РТЛабс)<br>Кому выдан: Ивановский Иван Иванович<br>Действителен: с 02.11.2015 по 02.11.2016 | >               |
| Отмена                                                                                                    |                 |

Выберите требуемый сертификат, после чего отобразится окно ввода пинкода. Следует ввести корректное значение pin-кода и нажать «Продолжить».

После проверки возможности зарегистрировать юридическое лицо с помощью электронной подписи, ЕСИА предложит заполнить форму с данными о юридическом лице и данными о руководителе организации (лице, имеющем право действовать от имени юридического лица без доверенности).

| Данные об организации с этим ОГРН будут проверены по Единому<br>государственному реестру юридических лиц (ЕГРЮЛ). Если в ЕГРЮЛ<br>будет указано другое наименование организации, то сохранено будет<br>оно. |                                                                                                    |  |  |  |  |
|----------------------------------------------------------------------------------------------------|----------------------------------------------------------------------------------------------------|--|--|--|--|
| Сведения о юридич                                                                                                    | еском лице                                                                                                    |  |  |  |  |
| Полное наименование                                                                                                    | ОАО «Ростелеком»                                                                                                 |  |  |  |  |
| ОГРН                                                                                                    | 1027700198767                                                                                                    |  |  |  |  |
| ИНН Юридического лица                                                                                                    | 7707049388                                                                                                    |  |  |  |  |
| При добавлении с<br>данные как руков                                                                                                    | рганизации будут проверены ваши персональные<br>одителя организации.                                             |  |  |  |  |
| При добавлении с<br>данные как руков<br>Фамилия, Имя, Отчество                                                                                                    | рганизации будут проверены ваши персональные<br>одителя организации.                                             |  |  |  |  |
| <ol> <li>При добавлении с<br/>данные как руков</li> <li>Фамилия, Имя, Отчество</li> <li>ИНН Физического лица</li> </ol>                                                                                     | рганизации будут проверены ваши персональные<br>одителя организации.<br>312827944300                             |  |  |  |  |
| <ol> <li>При добавлении с<br/>данные как руков</li> <li>Фамилия, Имя, Отчество</li> <li>ИНН Физического лица</li> </ol>                                                                                     | рганизации будут проверены ваши персональные<br>одителя организации.<br>312827944300<br>У меня нет ИНН           |  |  |  |  |
| <ol> <li>При добавлении с<br/>данные как руков</li> <li>Фамилия, Имя, Отчество</li> <li>ИНН Физического лица</li> <li>Служебный телефон</li> </ol>                                                          | рганизации будут проверены ваши персональные<br>одителя организации.<br>312827944300<br>У меня нет ИНН<br>+7 ()  |  |  |  |  |
| <ol> <li>При добавлении с<br/>данные как руков</li> <li>Фамилия, Имя, Отчество</li> <li>ИНН Физического лица</li> <li>Служебный телефон</li> <li>Служебный адрес<br/>электронной почты</li> </ol>           | рганизации будут проверены ваши персональные<br>одителя организации.<br>312827944300<br>У меня нет ИНН<br>+7 ()  |  |  |  |  |
| При добавлении с<br>данные как руков<br>Фамилия, Имя, Отчество<br>ИНН Физического лица<br>Служебный телефон<br>Служебный адрес<br>злектронной почты<br>Контактная информ                                    | рганизации будут проверены ваши персональные<br>одителя организации.<br>312827944300<br>У меня нет ИНН<br>+7 (_) |  |  |  |  |
| При добавлении с<br>данные как руков<br>Фамилия, Имя, Отчество<br>ИНН Физического лица<br>Служебный адрес<br>алектронной почты<br>Контактная информ<br>Адрес алектронной почты<br>организации               | рганизации будут проверены ваши персональные<br>одителя организации.<br>312827944300<br>У меня нет ИНН<br>+7 (_) |  |  |  |  |

Основные поля заполнены, поскольку они были считаны из сертификата электронной подписи, их невозможно изменить. Необходимо убедиться, что в качестве типа организации выбрана опция «Юридическое лицо».

Основные данные организации будут автоматически загружены из электронной подписи:

- полное наименование;
- OГPH;
- ИНН юридического лица; данные о руководителе; ФИО руководителя.

Далее необходимо указать ряд дополнительных сведений об организации и ее руководителе:

- ИНН руководителя как физического лица (при условии, что ИНН присутствует в ЕГРЮЛ и не был ранее указан в личных данных). Если ИНН у руководителя отсутствует и в личных данных и в ЕГРЮЛ, то следует отметить опцию «У меня нет ИНН»; - адрес электронной почты организации; - контактная информация:
- служебный адрес электронной почты; служебный телефон.

После этого следует нажать на кнопку «Продолжить».

Сведения о организационно-правовой форме берутся при регистрации организации из данных об ОПФ в выписке ЕГРЮЛ.

В случае отсутствия в ЕГРЮЛ сведений об ОПФ организации пользователю предоставлена возможность самостоятельного выбора вида ОПФ организации из классификатора при регистрации ЮЛ в ЕСИА.

|                                               | © <u></u>                                               |
|-----------------------------------------------|---------------------------------------------------------|
| Сведения об ОПФ органи юридических лиц (ЕГРЮ) | зации не найдены в Едином государственном реестре<br>1) |
| Полное наименование                           | Тестовое ведомство                                      |
| Сокращенное наименование                      | Тестовое ведомство                                      |
| ОГРН                                          | 20000000002                                             |
| ИНН                                           | 200000002                                               |
| кпп                                           | 20000002                                                |
| Юридический адрес                             | Не указано                                              |
| Организационно-правовая                       | Изменить                                                |

Следует дождаться автоматической проверки данных организации и руководителя организации в Федеральной налоговой службе. Если ошибок не возникнет, то юридическое лицо будет зарегистрировано. До окончания проверок можно закрыть данную страницу: ход выполнения проверок можно посмотреть через личную страницу ЕСИА.

| Переити в госуслуги                                                   | rocychyru                                       | Ивановския И.                                                                                                 | и. 🗗 |
|-----------------------------------------------------------------------|-------------------------------------------------|----------------------------------------------------------------------------------------------------|------|
|                                                                       | Доступ к сервисам<br>алектронного правительства |                                                                                                    |      |
| Мои данные Организаци                                                 | и Настройки учетной записи                      | + Добавить организацию                                                                                        |      |
| АО «РТ Лабс» ⓒ<br>Отменить добавление организации                     | C                                               | Проверка данных организации                                                                                   |      |
| Руководитель<br>Служебный адрес электронной почты<br>mailto@rtlabs.ru | Выполняетс<br>АО «РТ Лаб                        | Выполняется автоматическая проверка данных организации<br>АО «РТ Лабс».                                       |      |
| Служебный телефон<br>+7(953)2345687                                   | Идет пј<br>в Федер<br>Федера                    | роверка ИНН физического лица<br>ральной налоговой службе Российской<br>щии                                    |      |
| Вы не являетесь участником ни в одной                                 | © Провер<br>по Еди<br>лиц (ЕГ<br>× Отме         | ка данных об организации и руководителе<br>юму государственному реестру юридических<br>РКОЛ)<br>нить проверку |      |
|                                                                       |                                                 |                                                                                                    |      |
|                                                                       | новая учет<br>Вы можете /<br>профилю.           | ная запясь<br>добавить еще одну организацию к своему                                                          |      |
|                                                                       | Добави                                          | m                                                                                                    |      |
|                                                                       | _                                               |                                                                                                    | _    |

Оповещение о завершении проверок придет на email пользователя, осуществляющего регистрацию.

Учётная запись организации создана.